## GUÍA PARA LA VISUALIZACIÓN DE CERTIFICADOS FITOSANITARIOS DE EXPORTACIÓN EN EL SISTEMA SIZSE.

- 1. Para ingresar al sistema debe abrir el "Navegador de su elección".
- 2. Se debe ingresar en la barra del explorador la siguiente dirección: https://sistemas.agrocalidad.gob.ec/sizse/publicAgr/publicCertFitSvAgr.aspx

| AG    |                                                                                                    |
|-------|----------------------------------------------------------------------------------------------------|
|       | SISTEMA DE INFORMACIÓN ZOOSANITARIA ECUADOR                                                                                                    |
|       | Ingresar al Sistema                                                                                                    |
|       | Usuario:<br>Clave:                                                                                                    |
| Usted | se encuentra en: SVCF02 - Enlace Consulta CFE Exterior                                                                                                    |
|       | [SVCF01] CERTIFICADO FITOSANITARIO DE EXPORTACIÓN / PHYTOSANITARY CERTIFICATE FOR EXPORT                                                                                                    |
|       | Aquí encontrará certificados fitosanitarios de exportación emitidos por la Agencia de Regulación y Control Fito y Zoosantario.<br>Here you will find Ecuador's NPPO issued by the Phyto and Zoosanitary Regulation and Control Agency - AGROCALIDAD |
|       | NÚMERO DE CERTIFICADO / CERTIFICATE NUMBER:                                                                                                    |
|       | Resultados de la búsqueda / Search results                                                                                                    |
|       |                                                                                                    |
|       | Agencia de Regulación y Control Fito y Zoosanitario / Tel: 1800 247 600<br>www.agrocalidad.gob.ec                                                                                                    |
|       | Lenin Bolierno<br>Toda una Veda                                                                                                    |

3. En el casillero deberá ingresar el número de certificado a verificar Inserte los 21 dígitos y luego de click en la lupa para que proceda a la búsqueda de CFE

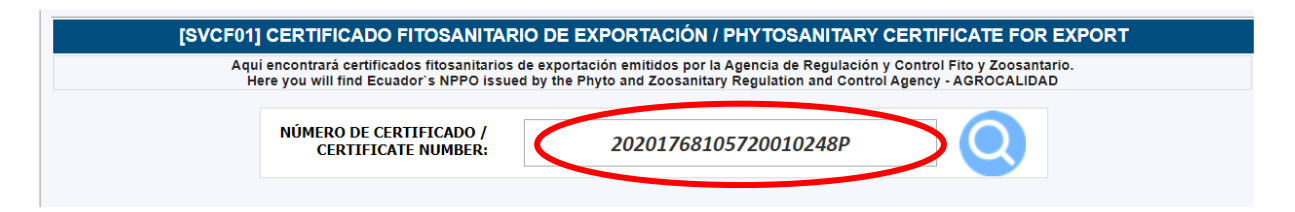

4. Aparecerán los casilleros con la información del CFE emitido, y debe seleccionar el ícono del archivo pdf, para que visualice el documento.

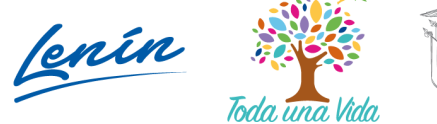

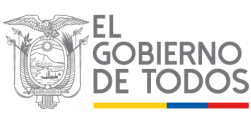

## AGENCIA DE REGULACIÓN Y CONTROL FITO Y ZOOSANITARIO

| AGENCIA DE REGULA                                                                                 | CIÓN Y CONTROL FITO Y                                                                                                    | ZOOSANITARIO                                                                                    | -                                                            |                                                                                    |                      |  |  |  |
|---------------------------------------------------------------------------------------------------|----------------------------------------------------------------------------------------------------|-------------------------------------------------------------------------------------------------|--------------------------------------------------------------|------------------------------------------------------------------------------------|----------------------|--|--|--|
|                                                                                                   | SISTEMA DE INF                                                                                                    | ORMACIÓN ZOOS                                                                                   | ANITARIA B                                                   | CUADOR                                                                             |                      |  |  |  |
|                                                                                                   | Usuario:                                                                                                    |                                                                                                 | Clave:                                                       |                                                                                    | Ingresar al Sistema  |  |  |  |
| Usted se encuentra en: SVCF02 -<br>[SVCF01]<br>Aqui                                               | Enlace Consulta CFE Exterior<br>CERTIFICADO FITOSANITAR<br>encontrará certificados fitosanitarios<br>re you will find Ecuador's NPPO issue | NO DE EXPORTACIÓN / Pl<br>de exportación emitidos por la Ag<br>d by the Phyto and Zoosanitary R | HYTOSANITARY<br>gencia de Regulaciór<br>Regulation and Contr | Y CERTIFICATE FOR EXP<br>1 y Control Fito y Zoosantario.<br>1 Agency - AGROCALIDAD | PORT                 |  |  |  |
|                                                                                                   | NÚMERO DE CERTIFICADO /<br>CERTIFICATE NUMBER:                                                                                             | 20201768105                                                                                     | 720010248P                                                   | 0                                                                                  |                      |  |  |  |
| NÚMERO DE CERTIFICAD                                                                              | O / FECHA DE EMISIÓN / DATE                                                                                                    | NOMBRE DE EMPRESA /                                                                             | PRODUCTO /                                                   | PAÍS DE DESTINO /                                                                  | CERTIFICADO /        |  |  |  |
| 20201768105720010248                                                                              | P 09/01/2020                                                                                                    | UNION BANANEROS<br>ECUATORIANOS UBESA                                                           | BANANO /<br>BANANA                                           | BÉLGICA / BELGIUM                                                                  |                      |  |  |  |
| Agencia de Regulación y Control Fito y Zoosanitario / Tel: 1800 247 600<br>www.agrocalidad.gob.ec |                                                                                                    |                                                                                                 |                                                              |                                                                                    |                      |  |  |  |
|                                                                                                   |                                                                                                    |                                                                                                 |                                                              | lenin 🙀                                                                            | GOBIERNO<br>DE TODOS |  |  |  |
|                                                                                                   |                                                                                                    |                                                                                                 |                                                              |                                                                                    |                      |  |  |  |

5. El archivo se descargará en su computadora y podrá ser visualizado.

| Ministerio                                                                                                    | 1                                                                                                    | ADENCA FOLAL                                                                                                    |
|----------------------------------------------------------------------------------------------------|----------------------------------------------------------------------------------------------------|----------------------------------------------------------------------------------------------------|
| Acuacultura y Pesca                                                                                                    |                                                                                                    | DE LA CAUDAD DE                                                                                                    |
| REPÚBLIC                                                                                                    | CA DEL ECUADOR                                                                                                    |                                                                                                    |
| MINISTERIO DE AGRICULTURA                                                                                                    | , GANADERIA, ACUACULTURA Y PES                                                                                                    | CA                                                                                                    |
| AGENCIA ECUATORIANA DE ASEGURAMI                                                                                                    | ENTO DE LA CALIDAD DEL AGRO - AG                                                                                                    | ROCALIDAD                                                                                                    |
| CERTIFICADO FITOS                                                                                                    | ANITARIO DE EXPORTACIÓN                                                                                                    |                                                                                                    |
| PHYTOSANITARY                                                                                                    | CERTIFICATE FOR EXPORT                                                                                                    |                                                                                                    |
|                                                                                                    |                                                                                                    |                                                                                                    |
|                                                                                                    | Nr 0100                                                                                                    | 012320150000000                                                                                                    |
|                                                                                                    |                                                                                                    | The second second secon                                                                                                    |
| Organización de Protección Fitosanitaria de Ecuador<br>Plant Proteccion Organization of Ecuador                                                                                                    | A: Organizacion(es) de P<br>TO: Plant Proteccio                                                                                                    | n Organization (s) of                                                                                                    |
|                                                                                                    | XXX                                                                                                    | XXXX                                                                                                    |
| I. Descripción del Envio                                                                                                    | Description of Consignment                                                                                                    |                                                                                                    |
| 1. Nombre y dirección del exportador                                                                                                    | 2. Nombre y dirección declara                                                                                                    | dos del destinatario                                                                                                    |
| Name and Address of exporter                                                                                                    | Declared name and address o                                                                                                    | f consignee                                                                                                    |
| XXXXXXX XXXXXXXX XXXXXXXXXX XXXXXXXXXX                                                                                                    | XXXXXXXXXXXXX XXXXXX XXXXXXX                                                                                                    |                                                                                                    |
|                                                                                                    |                                                                                                    |                                                                                                    |
| 3. Lugar de origen / Place of origin                                                                                                    | 4. Medios de transporte decla                                                                                                    | rados / Declared means of                                                                                                    |
| XXXXXXXX                                                                                                    | conveyance                                                                                                    |                                                                                                    |
| 5. Punto de entrada declarado / Declared point of entru                                                                                                    | 6. Marcas distintivas / Disting                                                                                                    | ulshing marks                                                                                                    |
| XXXXXXXX XXXXXXX                                                                                                    | XX XXX XXXXXXXXXXX                                                                                                    | in the second second second second second second second second second second second second second second second                                                                                                    |
|                                                                                                    |                                                                                                    |                                                                                                    |
| 7. Número y descripción de los bultos                                                                                                    | 8. Cantidad declarada y nomb                                                                                                    | re del producto                                                                                                    |
| interiore and accorption of packages                                                                                                    | Hame of produce and duality                                                                                                    | / decision                                                                                                    |
| XXX XXXXXX                                                                                                    | COCCCC XCOCCCX XCOCXX XCCX 1                                                                                                    | 000000                                                                                                    |
|                                                                                                    |                                                                                                    |                                                                                                    |
| 9. Nombre botánico de las plantas<br>Botanical name of plants                                                                                                    |                                                                                                    |                                                                                                    |
| XXXXXX XXXXXX                                                                                                    |                                                                                                    |                                                                                                    |
|                                                                                                    |                                                                                                    |                                                                                                    |
|                                                                                                    | otros artículos reglamentados descr                                                                                                    | itos aquí se han inspeccionado                                                                                                    |
| Por la presente se certifica que las plantas, productos vegetales u                                                                                                    |                                                                                                    |                                                                                                    |
| Por la presente se certifica que las plantas, productos vegetales u<br>sometido a prueba de acuerdo con los procedimientos oficiales a<br>especificadas por la parte contratante importadora y que cur                                                                                                    | decuados y se considera que estan li<br>nolen los requisitos fitosanitarios vig                                                                                                    | entes de las plagas cuarentenar<br>entes de la parte contratante                                                                                                    |
| Por la presente se certifica que las plantas, productos vegetales u<br>sometido a prueba de acuerdo con los procedimientos oficiales a<br>especificadas por la parte contratante importadora y que cu<br>importadora, incluidos los relativos a la                                                                                                    | decuados y se considera que están li<br>nolen los requisitos fitosanitarios vig<br>as plagas no cuarentenarias reglame                                                                                                    | ores de las plagas cuarentenar<br>entes de la parte contratante<br>itadas.                                                                                                    |
| Por la presente se certifica que las plantas, productos vegetaises u<br>sometido a prueba de acuerdo con los procedimientos diciales a<br>especificadas por la parte contratante importadora y que cu<br>importadora, incluídos los relativos a la<br>This is to certify that the plants, plant products or other regulated                                                                                                    | decuados y se considera que están li<br>mplen los requisitos fitosanitarios vig<br>as plagas no cuarentenarias reglame<br>articles described herein have been                                                                                                    | ores de las plagas cuarentenar<br>entes de la parte contratante<br>itadas.<br>inspected and/or tested accord                                                                                                    |
| Por la presente se certifica que las plantas, productos vegetales us<br>sometido a prueto de excuerdo con los procedimientos diciales a<br>especificadas por la parte contratante importadora y que cu<br>importadora, incluídos los relativos a la<br>This is to certify that the plants, plant producto or other reguladad<br>to appropriate official procedures and are considered to be free fr                                                                                                    | decuados y se considera que estan li<br>mplen los requisitos fitosanitarios vig<br>as plagas no cuarentenarias reglame<br>articles described herein have been<br>rom the quarantine pests specified b                                                                                                    | ores de las plagas cuarentenar<br>entes de la parte contratante<br>itadas.<br>Inspected and/or tested accord<br>y the importing contracting pa                                                                                                    |
| Por la presente se certifica que las plantas, productos vegetales u<br>sometidos a prues de acuerdo con los procedimientas chíales a<br>especificadas por la parte contratante importadorá y que cu<br>importandor, incluídos los tratelhos a la<br>This is to certify that the plants, plant products or other regulates<br>to aporperíar diricial procedures and are considered to be free<br>and to conform with the current phytosanitary requirements o<br>surve                                                                                                    | decuados y se considera que estan li<br>mplen los requisitos fitosanitarios vig<br>as plagas no cuarentenarias reglame<br>articles described herein have been<br>rom the quarantine pests specified b<br>f the importing contracting party, inc<br>thine pests.                                                                                                    | ores de las plegas cuarentenar<br>entes de la parte contratante<br>itadas.<br>Inspected and/or tested accoro<br>y the importing contracting pa<br>luding those for regulated non-                                                                                                    |
| Por la presente se certifica que las plantas, productos vegetalas u<br>sesenciados a provisión to los procedimientarias a<br>especificadas por importadora, incluidas los relativos a la<br>Tíbi is to certificada por las productos do afore regulares<br>to aporprise efficial procedures and are considered to las free<br>and to conform with the current phytosianitary regulares<br>u guaras<br>10. ecclaracción. Adición                                                                                                    | decuados y se considera que estan in<br>migen los requisitos fitosanitarios vig<br>as plagas no cuarentenarias reglame<br>articles described herein have been<br>rom the quarantine pests specified b<br>i the importing contracting party, inc<br>hene pests.<br>al / Additional Declaration                                                                                                    | ores de las plegas cuarentenar<br>entes de la parte contratante<br>itadas.<br>Inspected and/or tested accoro<br>y the importing contracting pa<br>luding those for regulated non-                                                                                                    |
| Por la presente se certifica que las plantas, productos vegetales u<br>sometinos a pruesta de acuerdo con los pracedimientas inclusies a<br>especificadas por la parte contratante importadoré y que cu<br>montantes, nicitadas las contexidos en la<br>terra de las presentas en anter considerato las terres<br>and los contorm with the current phytoianitary requirements o<br>surres<br>en la deservativa de deservativamente de las de las de las de<br>las deservativas de deservativas en las deservativas en las<br>entres de las deservativas de las deservativas en las deservativas<br>entres de las deservativas en las deservativas en las deservativas en las deservativas<br>entres de las deservativas en las deservativas en las deservativas en las deservativas en las deservativas en las deservativas<br>entres de las deservativas en las deservativas en las deservativas en las deservativas en las deservativas en las deservativas<br>entres de las deservativas en las deservativas en las deservativas en las deservativas en las deservativas en las deservativas<br>entres deservativas en las deservativas en las de                                                                                                    | decuados y se considera que estan in<br>mientos requisitos fitosanitarios vig<br>as plagas no cuarentenarias reglame<br>articles described herein have been<br>rom the quarantine pets specified b<br>l'the importing contracting party, inc<br>the pests.<br>al / Additional Declaration                                                                                                    | tores de los progas cuarentenar<br>entes de la parte contratante<br>itadas.<br>Inspected andior tested accorr<br>y the importing contracting pa<br>luding those for regulated non-<br>consciences associations and a<br>consciences associations and a<br>consciences associations associations associations as<br>consciences associations as a<br>conscience associations as a<br>conscience associations as a<br>conscience associations as a<br>conscience associations as a<br>conscience associations as a<br>conscience associations as a<br>conscience as a<br>conscience                                |
| Por la presente se certifica que las plantas, productos vegetalas u<br>sometinas a presente se acuerdo con los predefinimientos presentes a presente de la presente de la pres                                                                                                    | decuado y se considera que estan II<br>aplen los regulstos fitosanitarios vig<br>as plagas no cuarentenarias reglame<br>articles described herein have been<br>rom the quaractine pests apecified to<br>the importing contraction garty. Inc<br>the pests.<br>al / Additional Declaration<br>CONCONCONCONCONCONCENCE                                                                                                    | bres de los progas cluarentenas<br>entes de la parte contractante<br>tabas.<br>Inspected and/or tested accorr<br>y the importing contracting pa<br>luding those for regulated non-<br>cocococcx accoccoccx<br>accocccx accocccocx                                                                                                    |
| Por la presente se certifica que las plantas, productos vegetalas u<br>sestelitos a pruse de acuerto con los procedimientos inclaise a<br>especificadas por la programa de las presentantes de las presentantes de l                                                                                                    | decuado y se considera que están II<br>aplen los requisitos fitosanitarios vig<br>a plaque no cuarentenarias reglame<br>artícles described herein have been<br>rom the quarantine pests specified herein<br>their posts.<br>al / Additional Declaration                                                                                                    | ores de las progas cuarenteman<br>enles de la parte contratante<br>tadas.<br>Inspected and/or tested accore<br>y the importing contracting pa-<br>luding those for regulated non-<br>consectes x XXXXXXXXXXXXXXXXXXXXXXXXXXXXXXXXXXX                                                                                                    |
| Per la presente se certifica que las plurais, productos vegerárias u<br>mentense presentes de sucerte con los protectimos indexe as<br>establicadas de sucerte con los protectimos indexes de las<br>montadora, includas las relativos at<br>hos las contrativos de las protectimos de las relativos at<br>las de contrativos de las protectimos de las relativos at<br>and lo conform with the contrat phytosinalitar veguraments o<br>usure<br>successor associationes de las relativos de las relativos at<br>las contrativos de las contrativos de las relativos de las<br>successor associativos de las relativos de las relativos de las relativos<br>de las relativos de las contrativos de las relativos de las relativos<br>de las relativos de las relativos de las relativos de las relativos<br>de las relativos de las relativos de las relativos de las relativos<br>de las relativos de las relativos de las relativos de las relativos de las relativos<br>de las relativos de las relativos de las relativos de las relativos<br>de las relativos de las relativos de las relativos de las relativos de las relativos<br>de las relativos de las relativos de las relativos de las relativos<br>de las relativos de las relativos de las relativos de las relativos<br>de las relativos de las relativos de las relativos de las relativos<br>de las relativos de las relativos de las relativos de las relativos<br>de las relativos de las relativos de las relativos de las relativos<br>de las relativos de las relativos de las relativos de las relativos<br>de las relativos de las relativos de las relativos de las relativos<br>de las relativos de las relativos de las relativos de las relativos de las relativos de las relativos de las relativos<br>de las relativos de las relativos de las relati                                                                                  | decuado y se considera que están II<br>es plagas no cuarentenarias reglame<br>as plagas no cuarentenarias reglame<br>tracises described herein have been<br>rom the quarantine pests<br>and / Additional Declaration<br>X000000000000000000000000000000000000                                                                                                    | ores of its progas cuarenterian<br>enteries de la partice contractions<br>trades.<br>Inspectied and/or tested accorry<br>the importing contracting pa-<br>lucling those for regulated non-<br>consected to the contraction of the<br>contraction of the contraction of the<br>contraction of the contraction of the contraction of the<br>contraction of the contraction of the contraction of the<br>contraction of the contraction of the contraction of the<br>contraction of the contraction of the contraction of the contraction of the<br>contraction of the contraction of the contraction of                                                                                                    |
| Per la presente se certifica que las plantas, productos vegetalas u<br>sesectivos a nuevas de acuerdo con los procedimientales a<br>especificadas por la contractora de las procedimientas de<br>importadora, incluidos las relativos a la<br>Thie las to certificadas por las processiones de las fees<br>and lo conform with the alexing plantasinatary requirements o<br>guinas<br>Recessor acousting operational activity and activity of a las fees<br>and lo conform with the current physicalinatary requirements o<br>guinas<br>Recessor acousting operation activity activity activity of a<br>Recessor activity operation activity activity activity of a<br>Recessor activity operation activity activity activity of a<br>Recessor activity operation activity activity of activity operation<br>activity operation activity operation activity operation activity of<br>activity operation activity operation activity operation activity of<br>activity operation activity operation activity operation activity operation<br>activity operation activity operation activity operation activity operation<br>activity operation activity operation activity operation activity operation<br>activity operation activity operation activity operation activity operation<br>activity operation activity operation activity operation activity operation<br>activity operation activity operation activity operation<br>activity operation activity operation activity operation<br>activity operation activity operation activity operation<br>activity operation activity operation activity operation<br>activity operation activity operation activity operation<br>activity operation activity operation activity operation<br>activity operation activity operation activity operation<br>activity operation activity operation activity operation<br>activity operation activity operation activity operation<br>activity operation activity operation activity operation<br>activity operation activity operation activity operation activity operation<br>activity operation activity operation activity operation activity operation<br>activity operation activity operation activity operation<br>activity o                                                       | Decuados y se considera que estan in<br>operator estantica estan independencia de la<br>plaga en cuencitaria en que estan in<br>artícles describen herein have been<br>rom the quarantine pests specified a<br>fuel independencia de la plaga de la plaga<br>al Additional Beclaration<br>al Additional Beclaration                                                                                                    | pres de las progas cuarreteria<br>meise de la partice constraintes<br>tadas.<br>Inspectied and/or tested accorr<br>y the importing constracting pa<br>lucing timos if or regulated more<br>consecutory tested accorr<br>consecutory tested accorr<br>consecutory tested accorr<br>consecutory tested accord<br>consecutory tested accord<br>conse                                                                                        |
| Por la presente se certifica que las plantas, productos vegetales u<br>sometios a pruse de acuerdo con los pracelimientas incluses a<br>especificadas por la pre en aconstructura de las especificadas en acuer<br>montadora, incluidos los relativos a la<br>montadora, incluidos los relativos a la<br>and lo conform with the corrent phytoianitary requirements (o<br>el. Declaradora Acidora<br>el. Declaradora Acidora<br>el. Declaradora Acidora<br>el. Declaradora Acidora<br>el. Declaradora Acidora                                                                                                    | because y a considera que estan la<br>separa no currenterana a regimen<br>anticas esparas no currenteranas regimen<br>anticas esparas no currenteranas regimen<br>anticas esparas no currenteran secendar<br>the importing cantracting party, inc<br>the mereta currenteran secondar<br>al / Additional Declaration<br>Reconcentration Reconcentration<br>Reconcentration Reconcentration                                                                                                    | ores de las progas cuarentenan<br>miese de la partice contratantes<br>tadas.<br>Inspected and/or tested accorr<br>y the importing cantracting pa-<br>uiding those for regulated non-<br>coecceses inspections.                                                                                                    |
| Por la presente se certifica que las plantas, productos vegetalas u<br>sestellos a presente se acuerdo con los precedimientajes de<br>importadore, incluidos los precedimientes plantas a<br>las estellicadas plantas plantas en las precedimientes de<br>las los control puede ten acoustance en las este<br>and lo conform with the corrent phytosianitary requirements o<br>guerra<br>B. Occarection Addicion<br>Control Control Control Control Control Control Control<br>Control Control Control Control Control Control Control<br>Control Control Control Control Control Control Control<br>Control Control Control Control Control Control Control<br>Control Control Control Control Control Control Control<br>El Control Control Control Control Control Control Control<br>El Control Control Control Control Control Control Control<br>El Control Control Control Control Control Control Control<br>El Control Control Control Control Control Control Control<br>El Control Control Control Control Control Control Control Control Control<br>El Control Control Control Control Control Control Control Control<br>El Control Control Control Control Control Control Control Control Control<br>El Control Control Cont                                                                                                    | Decades y la considera que estan in<br>operativo estan informante estan in<br>page la prejudición focamitario y la<br>page la presentación de la construcción<br>anticias describente hereis have been<br>rom the quarancine petis specified o<br>la page de la construcción de la construcción<br>al y Additional Declaraction<br>NECONCONCOLOCIÓN CONST<br>CONCONCOLOCIÓN CONST<br>CONCONCOLOCIÓN CONST<br>CONSTRUCTOR DE la construcción<br>construcción de la construcción<br>construcción de la construcción<br>de la construcción de la construcción<br>de la construcción de la construcción<br>de la construcción de la construcción<br>de la construcción de la constru-<br>cción y Desinfestation andier Desil                                                                                                    | ore of ella plogas cuarrettman<br>tida la parte constante<br>tadas.<br>Inspected andior tested accorr<br>y the inspectra andior tested accorr<br>y the inspectra andior tested accorr<br>the inspectra andior tested accorr<br>tested accorr<br>the inspectra andior tested accorr<br>tested accorr<br>tested                                                                                                    |
| Por la presente se certifica que las plantas, productos vegetalas u<br>sesecificadas por la cuerdo con los procedimientas incluses a<br>especificadas por la presenta de las presentamientes de las presentados de las presentados d                                                                                                    | becalas y a contera que estan la<br>se plaga no cuarenterarias regimente<br>articlas descrites havin have been<br>von the quarsent pests specified to<br>the importing cantracting party, inc<br>there pests.<br>al / Additional Declaration<br>(CCC) / Desinfestation and/or Decl<br>La Tratamiento / Tratament<br>Von                                                                                                    | Determined and the pages course them<br>trades. In the constants of the trades of the trades of the tra                                                                                                    |
| Por la presente se ciertifica que las plantas, productos vegetalas u<br>mentos a productos vegetalamientos de acuerdo con los productimientos de<br>importadora, incluidas las relativos en las presentantes de<br>las estas en las estas de las estas de las estas de las estas<br>las estas estas de las estas de las estas de las estas de las estas<br>las estas estas estas estas estas estas estas estas estas<br>estas estas estas estas estas estas estas estas estas estas<br>estas estas estas estas estas estas estas estas estas estas estas<br>estas estas estas estas estas estas estas estas estas estas estas estas<br>estas estas estas estas estas estas estas estas estas estas estas estas estas estas<br>estas estas                                                                                                    | becaulas y la contodra que estan la<br>s plagas no cuarentenarias reglame<br>articles descrited herein have been<br>rom the quaractice pets specified to<br>more pets.<br>al / Additional Declaration<br>Control Control NetControl<br>Control Control NetControl<br>Control NetControl<br>Control NetControl<br>Control<br>Control NetControl<br>Control<br>Control NetControl<br>Control<br>Control NetControl<br>Control<br>Control NetControl<br>Control<br>C | one de la plagas Cuarrettmas<br>tradas.<br>Inopected andior tested accorr<br>y the importing contracting par-<br>tic trading those for regulation non-<br>concentral successful accord<br>concentral successful accord<br>concentral successful accord<br>concentral successful accord<br>concentral successful accord<br>successful accord<br>successful accor |
| Por la presente se certifica que las plantas, productos vegetalas u<br>seguetilos an una de acuerdo con los prodelimientes dinclates a<br>especificadas por las productos en obser regulades<br>tinos to certificadas por las productos en obser regulades<br>tinos to certificadas por las productos en obser regulades<br>and to conform with the current phytosianitary regulares<br>to especial entre of the second second second second second<br>entre of the second second second second second second<br>entre of the second second second second second second second second<br>entre of the second second second second second second second second second second<br>entre of the second second second second second second second second second second<br>entre of the second second second second second second second second second second<br>entre of the second second                                                                      | becalate y ac considera que estan la<br>se plaga no cuarenterarias regimente<br>artistas descrited harrien have been<br>mon the quaracteristic parts, inc<br>three pests.<br>al / Additional Declaration<br>(COM / Desinfectation and/or Desi<br>11. Tratamiento / Yrastment<br>NA<br>23. Duración y temperatura                                                                                                    | ore de la plaga cuarentema<br>tradas<br>Inspected and/or tested accordination<br>inspected and/or tested accordination<br>inspected and/or tested accordination<br>and/or tested accordination<br>tested accordination accordination<br>tested accordination accordination<br>tested accordination<br>Accordination<br>Accordinatio                                                                         |
| Per la presente se ciertifica que las plantas, productos vegetalas u<br>mentense a presente se acuerde con los precedimientes plantales a<br>metericadore de la cuerde con los precedimientes plantales a<br>metericadore de la cuerte de la cuerte de la cuerte de la cuerte<br>la cuerte de la cuerte de la cuerte de la cuerte de la cuerte<br>la cuerte acuerte de la cuerte de la cuerte de la cuerte<br>la cuerte de la cuerte de la cuerte de la cuerte de la cuerte<br>la cuerte de la cuerte de la cuerte de la cuerte de la cuerte<br>la cuerte de la cuerte de la cuerte de la cuerte de la cuerte<br>la cuerte de la cuerte de la cuerte de la cuerte de la cuerte<br>la cuerte de la cuerte de la cuerte de la cuerte de la cuerte de la cuerte<br>la cuerte de la cuerte de la cuerte de la cuerte de la cuerte de la cuerte<br>la cuerte de la cuerte de la cuerte de la cuerte de la cuerte de la cuerte<br>la cuerte de la cuerte de la cuerte de la cuerte de la cuerte de la cuerte<br>la cuerte de la cuerte de                                                                                                    | becaulas y la contidera que estan li<br>la plagas no cuarentenarias reglame<br>artícles described herein have bean<br>artícles described herein have bean<br>artícles described herein have bean<br>the imperime contracting party, lic<br>time pesta.<br>al / Additional Declaration<br>Second Contracting party, lic<br>time pesta.<br>al / Additional Declaration<br>Second Contraction party lic<br>time pesta.<br>al / Additional Declaration<br>Second Contraction party lic<br>time pesta.<br>al / Additional Declaration<br>Second Contraction party lic<br>time pesta.<br>al / Additional Declaration<br>U.A.                                                                                                    | det als pages cuarentems trades trades                                                                                                    |
| Per la presente se certifica que las plantas, productos vegetalas u<br>sesectinas anues de acuerdo con los prodelimientas de<br>importadora, incluidas las relativos presentantes<br>internativos de las estas de las productos de presentantes<br>and to conform with the current phytosianitary requirements o<br>and to conform with the current phytosianitary requirements o<br>usuras<br>II. Beclaración Adición<br>Contox observe de las estas de las fores<br>de las estas de las estas de las fores<br>usuras<br>III. Presenta de las estas de las fores<br>de las de las estas de las fores<br>de las de las de las de las estas de las fores<br>de las de las de las de las de las de las de las de las de<br>las de las de las de las de las de las de las de las de<br>las de las de las de las de las de las de las de las de<br>las de las de las de las de las de las de las de las de<br>las de las de las de las de las de las de las de las de<br>las de las de las de las de las de las de las de las de<br>las de las de las de las de las de las de las de las de<br>las de las de las de las de las de las de las de las de<br>las de las de las de las de las de las de las de las de<br>las de las de las de las de las de las de las de las de<br>las de las de las de las de las de las de las de<br>las de las de las de las de las de las de las de<br>las de las de las de las de las de las de las de las de<br>las de las de las de las de las de las de las de las de<br>las de las de las de las de las de las de las de las de<br>las de las de las de las de las de las de las de las de<br>las de las de las de las de las de las de las de las de las de las de<br>las de las de las de las de las de las de las de las de las de las de<br>las de las de las de las de las de las de las de las de las de las de<br>las de las de las de las de las de las de las de las de las de las de<br>las de las de las de las de las de las de las de las de las de las de<br>las de las de las de las de las de las de las de las de las de las de<br>las de las de las de las de las de las de las de las de las de las de las de las de las de las de las de las de las de las de<br>las de las de las de l                                              | becaulary y a consider que estan la<br>persona de la considera que estan la<br>persona de la considera que estan la<br>particia persona de la consecuencia de la<br>consecuencia de la consecuencia de la consecuencia<br>de la consecuencia de la consecuencia de la<br>consecuencia de la consecuencia de la consecuencia<br>consecuencia de la consecuencia de la consecuencia<br>de la consecuencia de la consecuencia de la<br>consecuencia de la consecuencia de la consecuencia<br>de la consecuencia de la consecuencia de la consecuencia<br>de la consecuencia de la consecuencia de la consecuencia<br>de la consecuencia de la consecuencia de la consecuencia<br>de la consecuencia de la consecuencia de la consecuencia<br>de la consecuencia de la consecuencia de la consecuencia<br>de la consecuencia de la consecuencia de la consecuencia<br>de la consecuencia de la consecuencia de la consecuencia<br>de la consecuencia de la consecuencia de la consecuencia<br>de la consecuencia de la consecuencia del<br>la consecuencia de la consecuencia de la consecuencia<br>de la consecuencia de la consecuencia<br>de la consecuencia de la consecuencia de la consecuencia<br>de la consecuencia de la consecuencia de la consecuencia<br>de la consecuencia de la consecuencia de la consecuencia<br>de la consecuencia de la consecuencia de la consecuencia<br>de la consecuencia de la consecuencia de la consecuencia<br>de la consecuencia de la consecuencia de la consecuencia<br>de la consecuencia de la consecuencia de la consecuencia<br>de la consecuencia de la consecuencia de la consecuencia<br>de la consecuencia de la consecuencia de la consecuencia<br>de la consecuencia de la consecuencia de la consecuencia<br>de la consecuencia de la consecuencia de la consecuencia<br>de la consecuencia de la consecuencia de la consecuencia<br>de la consecuencia de la consecuencia de la consecuencia<br>de la consecuencia de la consecuencia de la consecuencia de la consecuencia de la consecuencia<br>de la consecuencia de la consecuencia de la consecuencia de la consecuencia de la consecuencia<br>de la consecuencia de la consecuencia de la consecuencia de la consecuencia de la                                                                                                    | test and a pages cuarterities testada. inspected and/or testada accountations inspected and/or testada accountations inspected and/or testada accountations utada. inspected and/or testada accountations utada. inspected and/or testada accountations inspected and/or testada accountation inspected and/or testada accountation inspected and/or testada accountation inspected and/or testada accountation inspected and/or testada accountation inspected and/or testada accountation inspected and/or testada accountation inspected and/or testada accountation inspected and/or testada accountation inspected and/or testada accountation inspected and/or testada accountation inspected and/or testada accountation inspected and/or testada accountation                                                                                                    |
| Per la presente se ciertifica que las plantas, productos vegerárias u<br>mentense presente se ciertifica que las plantas, productos vegerárias u<br>mentadores de sucerte dos las predefiniencias de<br>importadore, incluidas las relativos en las<br>terrestricturas en las entresentes en las entresentes en las entresentes<br>las electricas entresentes en las entresentes en las entresentes<br>en al lo conform with the current phytosinitar vegeratements o<br>usure<br>la conformación addicionalización entresentes entresentes<br>entresentes entresentes entresentes entresentes entresentes<br>las entresentes entresentes entresentes entresentes<br>entresentes entresentes entresentes entresentes entresentes<br>entresentes entresentes entresentes entresentes entresentes<br>entresentes entresentes entresentes entresentes<br>las entresentes entresentes entresentes entresentes<br>las entresentes entresentes entresentes<br>las entresentes entresentes entresentes<br>las entresentes entresentes entresentes entresentes<br>las entresentes entresentes entresentes entresentes<br>las entresentes entresentes entresentes<br>las entresentes entresentes entresentes<br>las entresentes entresentes entresentes<br>las entresentes entresentes entresentes<br>entresentes entresentes entresentes<br>entresentes entresentes entresentes<br>entresentes entresentes entresentes<br>entresentes entresentes entresentes<br>entresentes entresentes entresentes<br>entresentes entresentes entresentes<br>entresentes entresentes entresentes<br>entresentes entresentes entresentes<br>entresentes entresentes entresentes<br>entresentes entresentes entresentes<br>entresentes entresentes entresentes<br>entresentes entresentes entresentes<br>entresentes entresentes entresentes<br>entresentes entresentes<br>entresentes entresentes<br>entresentes entresentes entresentes<br>entresentes entresentes<br>entresentes entresentes<br>entresentes entresentes<br>entresentes entresentes<br>entresentes entresentes<br>entresentes entresentes<br>entresentes entresentes<br>entresentes entresentes<br>entresentes entresentes<br>entresentes entresentes<br>entresentes entresentes<br>entresentes entresentes<br>entresentes entresentes<br>entres | because y ac considera que entan il<br>se plagas no cucarentenarias registres<br>articles described harein Nace ben<br>articles described harein Nace ben<br>articles described harein Nace ben<br>articles described harein Nace ben<br>articles described harein Nace ben<br>articles described harein Nace ben<br>articles described harein Nace ben<br>articles described harein Nace ben<br>articles described harein Nace ben<br>articles described harein Nace ben<br>construction of the second<br>label for the second<br>label harein the second<br>label harein the second<br>label har                                                                                                    | det a la plage Cuarretteres trades.     The constance     trades.     The constance     trades.     The constance     trades.     The constance     trades.     The constance     trades.     The constance     The constance     The constreconstance     The constance                                                                                                    |

Dirección: Av. Eloy Alfaro N30-350 y Av. Amazonas, esq. Código postal: 170518 / Quito - Ecuador Teléfono: 593-2 38 28 860 - www.agrocalidad.gob.ec

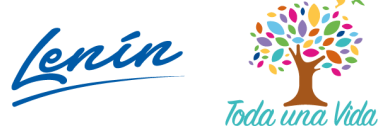

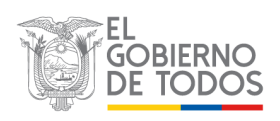